# DAY-GO!なび かぞく見守りサイト/ご利用ガイド

大同火災海上保険株式会社

(Version 2.0.0)

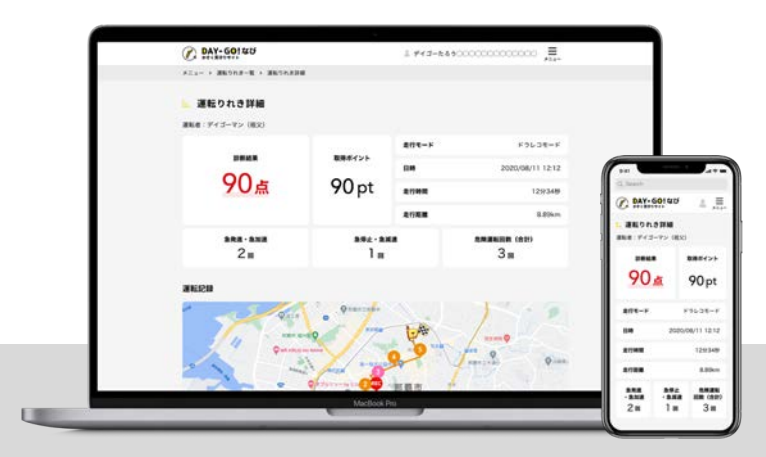

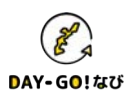

| 1. ご利用にあたって<br>「DAY-GO!なび」をご利用頂くあたっての注意事項、ユーザー登録についてご説明します。 | ••• 2 |
|-------------------------------------------------------------|-------|
| <b>2. かぞく見守りサイトの概要</b><br>「 <b>かぞく見守りサイト</b> 」の概要をご説明します    | ••• 5 |
| 3. アプリの主な機能                                                 | ••• 7 |
| 3-1. 運転りれき:運転診断結果をみる                                        |       |

- 3-2. ドライバー適性チェック:結果をみる
- 3-3. かぞく一覧:かぞくを編集する

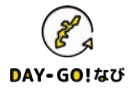

### □ かぞく見守りサイトへのアクセス

かぞく見守りサイトは右のQRコードか下記URLよりアクセスして ユーザ登録をおこなってください。

https://daygonavi.daidokasai.co.jp/

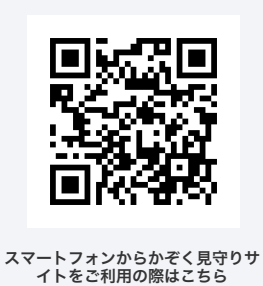

### □ かぞく見守りサイト動作環境

かぞく見守りサイトは以下環境を対象として動作確認を行っております。 \*IE11では正しく動作しない場合があります。その他のブラウザをご利用ください。

Windows: Chrome、Edge Mac: Safari \*リリース時の最新バージョン

### □「かぞく見守りサイト」をお使いいたただく前に<u>必ず利用規約をお読みください</u>。

- ① ユーザ新規登録時に利用規約画面が表示されます。
- ② 利用規約をご一読いただき、「同意する」ボタンを押してお進みください。

| A DAY-GUIZO                                                                                                    |
|----------------------------------------------------------------------------------------------------|
| <b>∺</b> . ユーザー新規登録                                                                                                    |
| 利用規約                                                                                                    |
| 第1条(利用規約の目的および適用)                                                                                                    |
| 本サービス利用規約(以下「本利用規約」)は、大同火災海上保険株式会社(以下「弊社))が提供するスマートフォンアプリ<br>「DAY-GO1なび,内で提供するあらゆるサービスをサービス利用者(第2条にて定職)が利用するにあたり、弊社とサービス<br>利用者との間の種利義務関係およびその他本サービスの利用条件等を定めることを目的とします。<br>DAY-GO1なびをダウンロードもしくは使用することにより、サービス利用者は本利用規約および以下の利用規約の内容を承認<br>し、これに問意したものとみなされます。 |
| - 米Google社の利用規約(https://www.google.com/intl/en/policies/terms/)<br>- Google Maps / Google Earth追加利用規約(https://www.google.com/help/terms_maps.html?hl=en)<br>- Google Privacy Policy (https://www.google.com/intl/ALL/policies/privacy/index.html)              |
| 第2条(用語の定義)                                                                                                    |
| 本利用規約内の用語の定義は以下に示すとおりとします。                                                                                                    |
| 1.「本サービス」とは、DAY-GOI なびにおいて提供しているサービスをいいます。<br>2.「サービス利用者」とは、DAY-GOI なびを利用するすべての者をいいます。                                                                                                    |

#### ログイン後

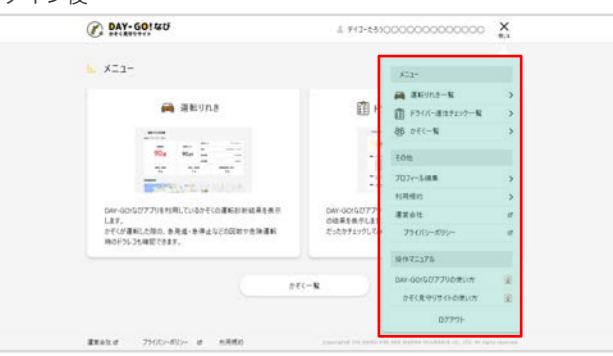

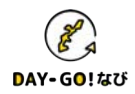

### □ かぞく見守りサイト ユーザー新規登録手順

①新規アカウントの登録

ログイン画面の「新規アカウント登録(無料)」を押下してください。 ユーザ新規登録画面で、「メールアドレス」を入力して「入力して送信する」ボタンを押下します。

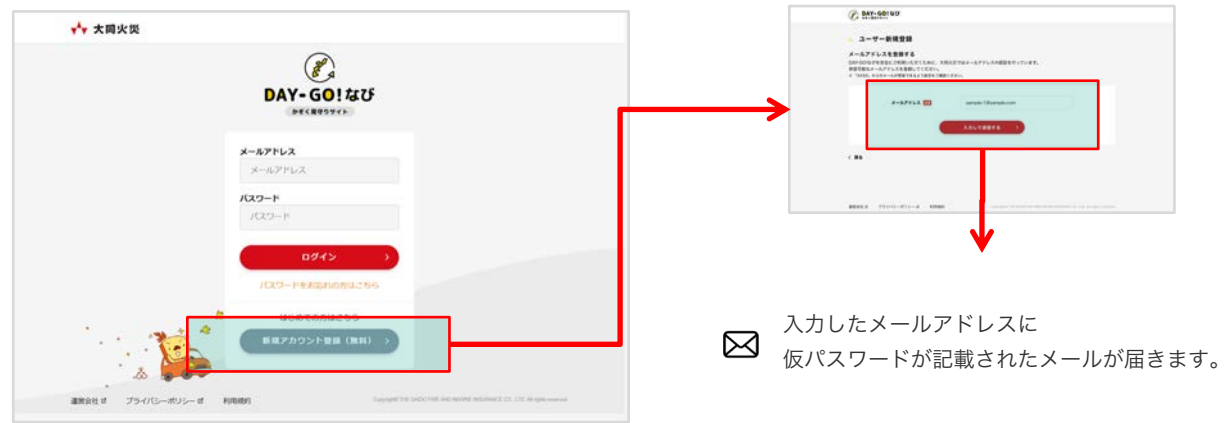

②パスワード の設定

画面上の「パスワードを設定する」ボタン、もしくはメールに記載されているパスワード設定URLから、ユー ザー情報の登録画面を開きます。メールに記載された「仮パスワード」と必要な情報を入力し、ユーザー情報を 登録してください。

| ユーザー情報を登録する               |                                           |
|---------------------------|-------------------------------------------|
| メールで受信した祝バスワードと、ユーザー情報を入う | いてください。                                   |
| 第パスワード 四                  | •••••                                     |
|                           | ※メールを確認してください。                            |
| #LLV127-F                 | ••••••                                    |
| 新しいパスワード(新聞用) 🛄           | *******                                   |
| 2-7-6 🖽                   | デイゴーたるう                                   |
|                           | コーデー表は20天宇辺内で入力してください。                    |
| 2-7-6 🖬                   | 943-255.<br>3-4-6400294037220172201722404 |

\*ニックネームは、後から変更できます。

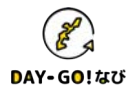

③DAY-GO!なびアプリを利用しているかぞくの検索および設定

アプリ利用者の「ニックネーム」および「かぞくの合言葉」に入力し検索すると対象者が表示します。 家族かどうかを確認し「見守るかぞくを設定する」を押下し設定します。

| (C) DAY-60140                                                                                                    |                                                    |
|----------------------------------------------------------------------------------------------------|----------------------------------------------------|
| Example Service Service Ser      | ※アプリ利用者の「ニックネーム」と「かぞくの合言葉」が必要とな<br>るため、事前に確認してください |
| <ul> <li>KER 8 7 73475-873-9 KR88</li> <li>Sumplify the last of the second second sec</li></ul> | ⑦ デイゴーマン 60代 那覇市                                   |

※後から追加・編集も可能(手順については「3-3. かぞく一覧」参照)

④通知先メールアドレスの登録

DAY-GO!なびアプリ利用者の運転診断結果を通知するための、通知先メールアドレスを登録します。 通知先のメールアドレスは、「かぞくを追加」ボタンから複数登録が可能です。

| C DAY-GO! 40                                                                                                    |                                                                                               |              |
|----------------------------------------------------------------------------------------------------|-----------------------------------------------------------------------------------------------|--------------|
| 初期設定     初期設定     和目の10-0-00010-0-000     和目の10-000107555-0-0-0-00000575     小目の構成でならったものに利用ののののがう     小目の構成でならったものに利用ののののがう     ・目的のはないため | い。現まえいアの現在の現在を発電するメームアアレスも登録してくださ<br>には見まれるニックネームとなります。アフリを見得する中くがわめるニ                        |              |
| TAB                                                                                                    |                                                                                               |              |
| 通知先メールアドレス 🎫                                                                                                    | sample-1@sample.com                                                                           |              |
| 通知先メールアドレス(建築地)                                                                                                    | angle-10sample.com                                                                            |              |
| =+98-4 🧰                                                                                                    | ニックタームお白なまでありすみたい。てくりまい。<br>そうなからひらひクランジンができる様式をあやくくら<br>説師そうことができます。アンジルが「たやく」<br>知い、後年回ります。 |              |
|                                                                                                    | 9 PCCK8N                                                                                      |              |
| ( #8                                                                                                    |                                                                                               |              |
| 8000,0 750/0-8//s-0 6800                                                                                                    |                                                                                               |              |
|                                                                                                    |                                                                                               | 登録されたメールアドレン |
|                                                                                                    |                                                                                               | 承認メールが送られます。 |

⑤新規登録の完了

承認メールに記載されたURLから承認を行ってください。これでユーザーの新規登録は完了です。

| C Hilling |       |             |  |
|-----------|-------|-------------|--|
| 14 初期設定   |       |             |  |
|           | 3-4-8 | 縁が売了しました。   |  |
|           |       | (= 1-4 - 1) |  |
|           |       |             |  |
|           |       |             |  |
|           |       |             |  |
|           |       |             |  |
|           |       |             |  |
|           |       |             |  |

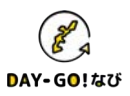

#### □ かぞく見守りサイトとは

かぞく見守りサイトは、「DAY-GO!なび」アプリを利用するかぞくの運転診断結果、ドライバー適性チェック結果を確認する サイトです。かぞくの運転状態を確認し、安全運転を続けられるよう見守りましょう。

### □「DAY-GO!なび」アプリ"かぞく見守り"機能のご利用の流れ

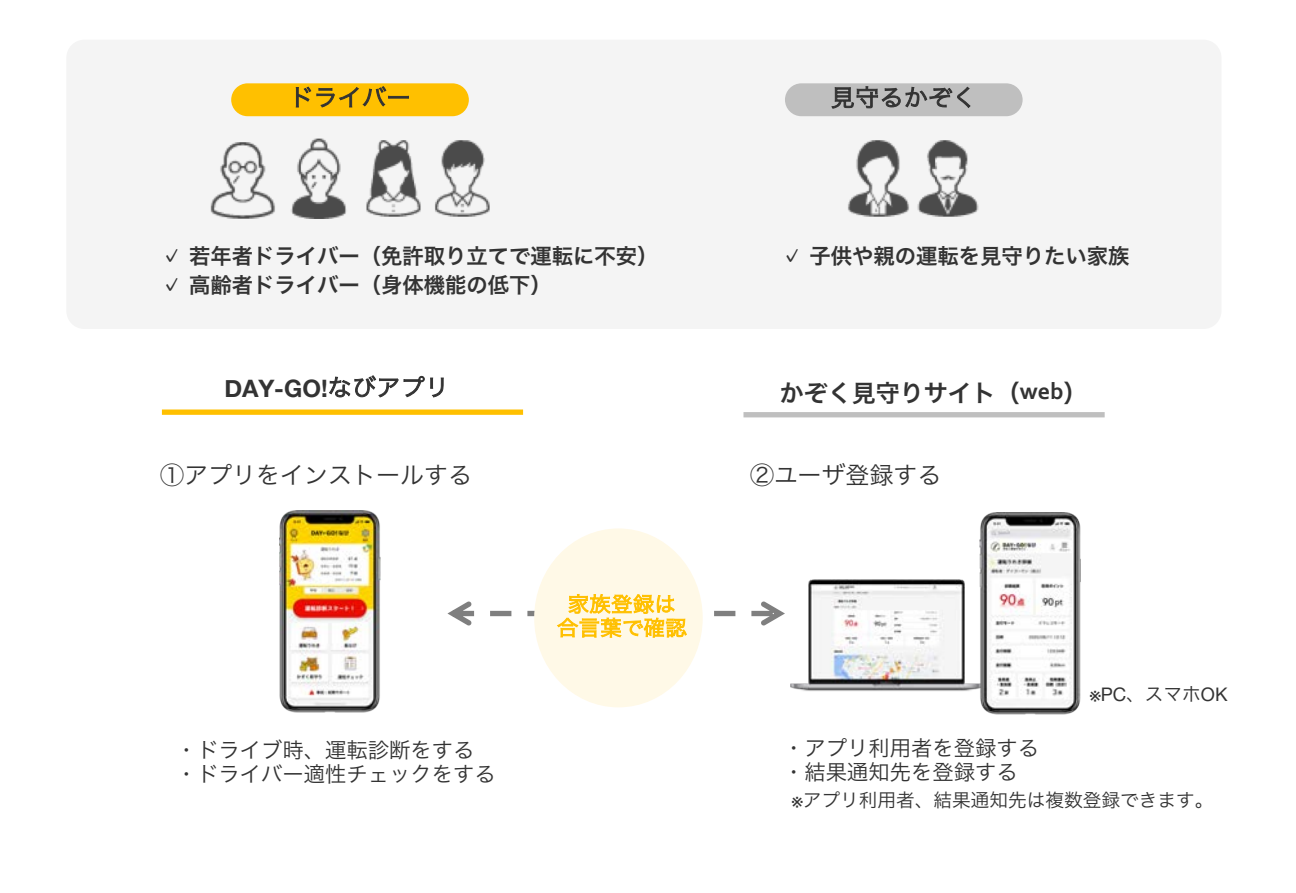

③運転診断/ドライバー適性チェックを行う

⑤見守りサイトで結果を確認する

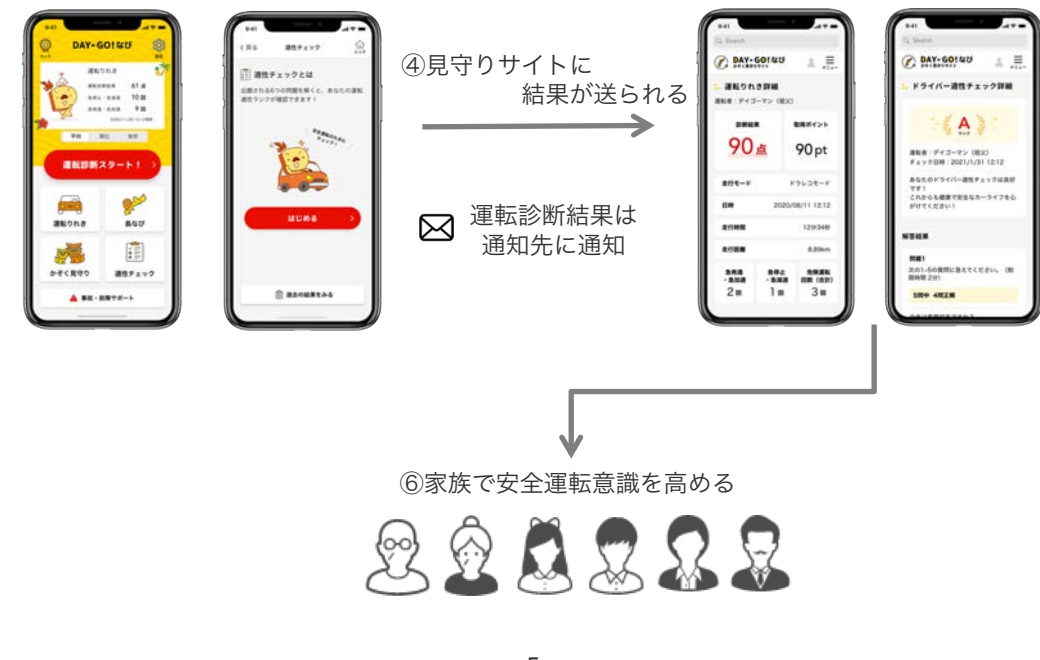

#### □ かぞく見守りサイトの基本機能

#### ①運転診断結果をみる

登録したかぞくの運転りれき/診断結果を確認することができます。

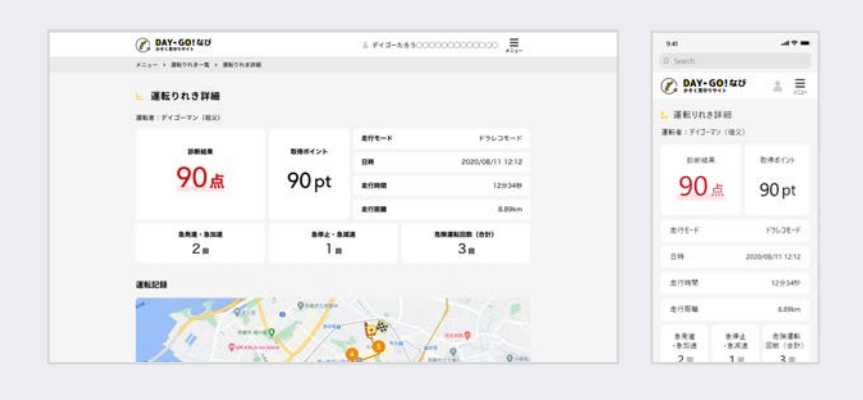

### ②ドライバー適性チェック結果をみる

登録したかぞくのドライバー適性チェック結果を確認することができます。

| 34                                       |                            | 3-28900000 | 1. 44                           |                               | DAY-GOINU        |  |
|------------------------------------------|----------------------------|------------|---------------------------------|-------------------------------|------------------|--|
| O Search                                 |                            |            | 210                             | 197-X + 194/1-#1              | X23- + K94K-#8Fx |  |
| DAY-GO! 40 ±                             |                            |            |                                 | ミチェック詳細                       | ⊨ ドライバー適性        |  |
| • F94/1-ale91992#a                       | x → 918M : 2021/1/31 12:12 | ₹x77       | 単反<br>チェックは良好です!<br>カーライフをらがけてく | 道知者:デイゴ<br>あなたのドライ<br>これからも就算 | (A)              |  |
| 運転車: デイゴーマン(単文)<br>デエック日時: 2020/10112:12 |                            |            |                                 |                               | -                |  |
| あなたのドライバー通信チェックは同時です!                    | 5800 482N                  |            | 第編1 2001-50世界に並んてください。(地面時間 2分) |                               |                  |  |
| これからも爆発で安全なかっつイフをらがけてく<br>だおい!           |                            | 0          | 2021000000                      | ****                          | 9445858787       |  |
|                                          |                            | 0          | 1.1                             | 57                            | 98488775         |  |
|                                          |                            | ×          | : 31                            | ±7                            | 40080792         |  |
| 59 at 15.8                               |                            | 0          | - <b>*</b>                      | ¥±-7                          | 9545#677         |  |
| 世語1<br>次の1~5の実際に協えてください。(制限時間<br>2分)     |                            | ×          |                                 | p 7                           | ここは利用ですか         |  |
| 5税中 4税正規                                 | 4800 482M                  |            | (808995) 297                    | 204つの資料に募えてく)                 | 開催2 イラストを見てス     |  |

### ③ かぞくを編集する

「DAY-GO!なび」アプリを利用するかぞくの登録や、運転診断の通知先を追加・削除することができます。

| DAY-GOI 40              | 1.44                      | 3-2890000000 |                                       | 341                                            |
|-------------------------|---------------------------|--------------|---------------------------------------|------------------------------------------------|
| x23- + 84C-8            |                           |              |                                       | O. South 1                                     |
| ▶ かぞく一覧                 |                           |              |                                       | C DAY-GOI 4U                                   |
| DAY-GOIなびアプリ利用者         | # R760-710-8              |              |                                       | き かぞく一覧                                        |
| =+9 <b>#</b> − <i>h</i> | 10.05                     |              |                                       | DAY-GOIなびアプリ利用者<br>※ 用Padetco一覧                |
| 🥲 #43-7×                | 81×                       |              |                                       | ニックネーム/属的                                      |
| 🄹 7.11 C.A.             | ×                         |              |                                       | 10 F(3-7)                                      |
| () v-7-8A               |                           |              |                                       | 🚯 x80. 🚥                                       |
| 通知先メールアドレス scale        | OOMTOBRESITELCEPTREFESO-1 |              | • • • • • • • • • • • • • • • • • • • | 🧔 🖉 💭                                          |
| ニックネーム                  | x-6746X                   | auran        |                                       | <ul> <li>• 1848.</li> </ul>                    |
| 82-5+6                  | sample-18sample.com       | 03           | •                                     | 通知先メールアドレス<br>* Des cols/20番目を受け取る2,97540FCD-1 |
| だいくん                    | sample-20sample.com       | 0 2          |                                       |                                                |

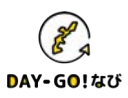

### □ かぞく見守りサイト画面

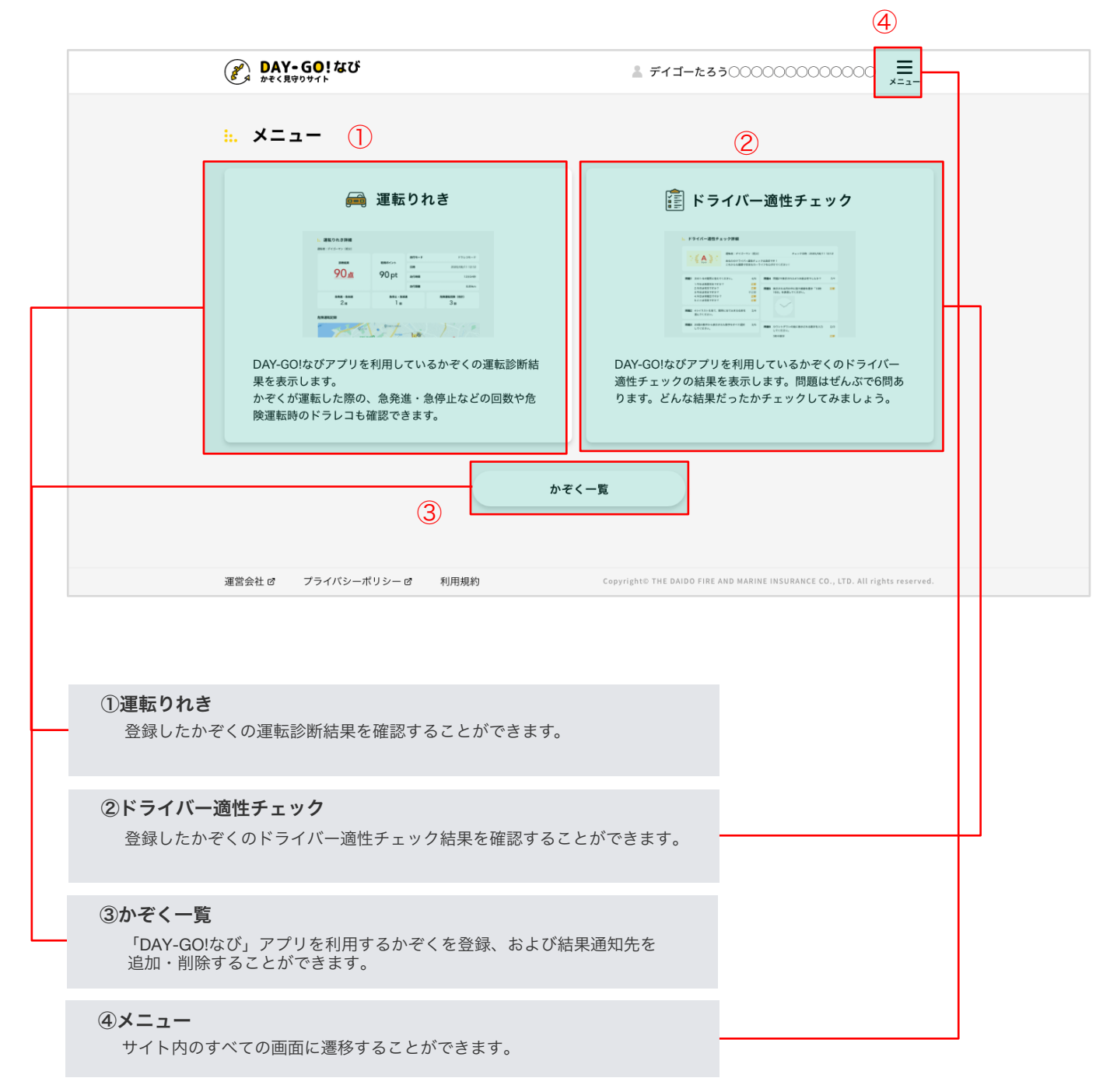

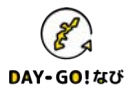

**3-1.** 運転りれき: 運転診断結果をみる

#### □運転診断結果をみる

登録したかぞくの運転りれき/診断結果を確認することができます。

| ▽運転りね | れきー | 覧 |
|-------|-----|---|
|-------|-----|---|

大同くん

大同くん

大同くん

| DAY-GO! WU     |        | 1 713-230000000000000000 = |                 |  |  |
|----------------|--------|----------------------------|-----------------|--|--|
| <ニュー → 課題のれま一覧 |        |                            |                 |  |  |
| 🛋 運転りれき一覧      |        |                            |                 |  |  |
| <i>m</i> €< :  | 8089 ÷ | #NE# :                     | 68 F            |  |  |
| 大用くん           | 植文     | 2020/08/11 12:12           | 100 <i>a</i> >  |  |  |
| 部員のばーちゃん       | 80.49  | 2020/08/11 12:12           | 914 >           |  |  |
| テイゴーマン         | 祖父     | 2020/08/11 12:12           | 14.0 >          |  |  |
| 大同くん           | 祖父     | 2020/08/11 12:12           | ⊕ 100 a →       |  |  |
| 大同くん           | 相父     | 2020/08/11 12:12           | 100:tt >        |  |  |
| 大同くん           | 祖父     | 2020/08/11 12:12           | 100 <i>a</i> .> |  |  |
| 大同くん           | 81.92  | 2020/08/11 12:12           | 100.s >         |  |  |
| 大同くん           | 相父     | 2020/08/11 12:12           | 100 <i>m</i> >  |  |  |
| 大同くん           | ALX.   | 2020/08/11 12:12           | 100 <i>m</i> >  |  |  |
| 大同くん           | 相关     | 2020/08/11 12:12           | 100 <i>a</i> >  |  |  |
| 大同くん           | #LR    | 2020/08/11 12:12           | 100 <i>a</i> >  |  |  |
| 大切くん           | 81.2   | 2020/08/11 12:12           | 100.6 >         |  |  |

2020/08/11 12:12

2020/08/11 12:12

2020/08/11 12:12

100.0 >

100:0.>

100.6 >

相父

祖父

相父

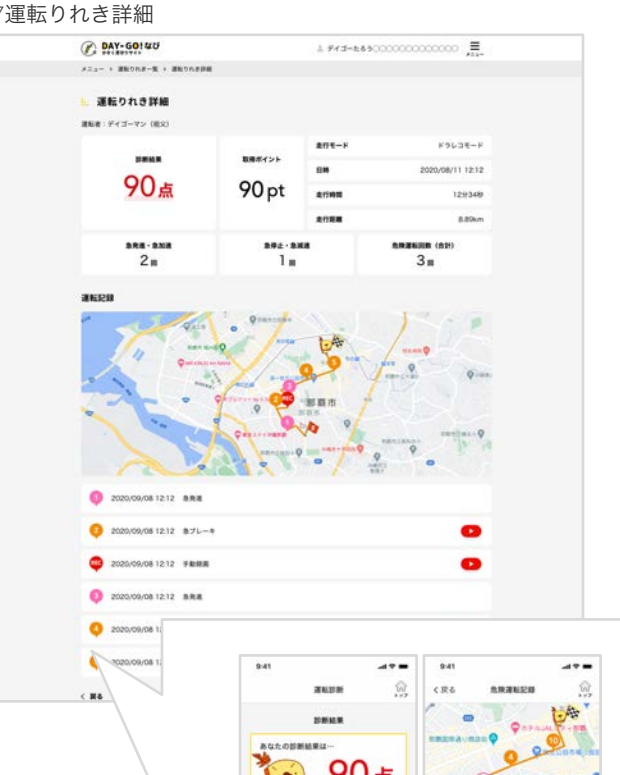

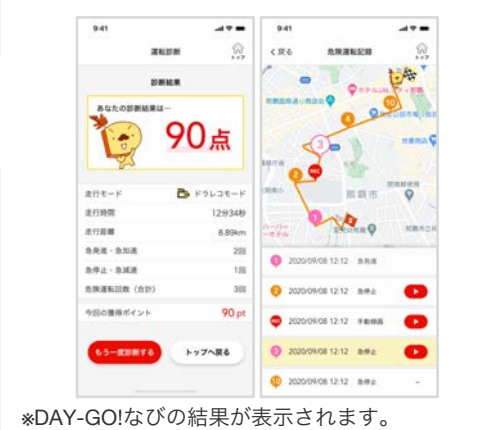

### 一覧画面には「かぞくのニックネーム」「続柄」「運転日時」「結果」が表示されます。

| かぞく ≎    | 続柄 ≎ | 運転日時 ≎           | 結果:    |
|----------|------|------------------|--------|
| 大同くん     | 祖父   | 2020/08/11 12:12 | 100点 > |
| 那覇のばーちゃん | 祖母   | 2020/08/11 12:12 | 91点 >  |
|          |      |                  |        |

※DAY-GO!なびアプリ利用者

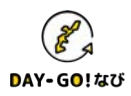

□ ドライバー適性チェックの結果をみる

登録したかぞくのドライバー適性チェックの結果を確認することができます。

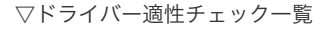

| DAY-GOI40         |       |                  | 00000000 |   |
|-------------------|-------|------------------|----------|---|
| - > ドライバー調性チェックー覧 |       |                  |          |   |
| ドライバー適性チ          | エック一覧 |                  |          |   |
| <i>b₹</i> < :     | 10H : | チェック日時:          | 11.R     | 6 |
| デイゴーマン            | #12   | 2020/08/11 12:12 | A        | , |
| 影響のぱーちゃん          | 市内    | 2020/08/11 12:12 | В        |   |
| 大同くん              | 相名    | 2020/08/11 12:12 | c        | • |
| 大同くん              | 82    | 2020/08/11 12:12 | o A      | > |
| 大同くん              | #1×   | 2020/08/11 12:12 | в        | • |
| 大同くん              | 相父    | 2020/08/11 12:12 | c        |   |
| 大同くん              | 82    | 2020/08/11 12:12 | A        |   |
| 大用くん              | #E92  | 2020/08/11 12:12 | в        | • |
| 大同くん              | #EX   | 2020/08/11 12:12 | C        | × |
| 大同くん              | 相关    | 2020/08/11 12:12 | A        |   |
| 大同くん              | モス    | 2020/08/11 12:12 | B        |   |
| 大用くん              | 相名    | 2020/08/11 12:12 | c        | • |
| 大用くん              | 40.92 | 2020/08/11 12:12 | A        | > |
| 大同くん              | 概文    | 2020/08/11 12:12 | в        | • |
| 大同くん              | 職業    | 2020/08/11 12:12 | c        | × |
| 大同くん              | 81.92 | 2020/08/11 12:12 | A        |   |

▽ドライバー適性チェック詳細

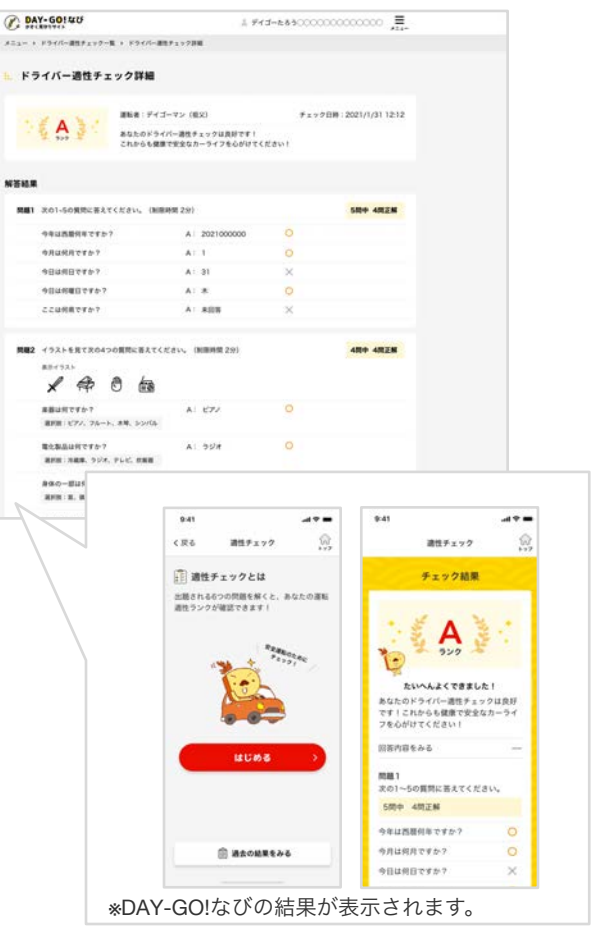

一覧画面には「かぞくのニックネーム」「続柄」「チェック日時」「結果」が表示されます。

| かぞく:     | 続柄 ≎ | チェック日時 💲         | 結果≎        |
|----------|------|------------------|------------|
| デイゴーマン   | 祖父   | 2020/08/11 12:12 | <b>A</b> > |
| 那覇のばーちゃん | 祖母   | 2020/08/11 12:12 | <b>B</b> > |

※DAY-GO!なびアプリ利用者

#### ◆ ご注意

ドライバー適性チェックの内容は、北中城若松病院認知症疾患医療センターの遠藤一博先生に監修いただいております。 ※このチェックは、疾患の診断に代わるものではありません。あくまでも運転適性や体調の変化の目安となる参考情報になります。 チェックの結果や普段の生活で、不安や気になることがあれば医療機関の受診をお願いいたします。

DAY-GO!なび

### □ かぞくを編集する

登録したかぞくのドライバー適性チェックの結果を確認することができます。

| $\bigtriangledown$ | かそ | ぞくー | -覧 |
|--------------------|----|-----|----|
|--------------------|----|-----|----|

|                                 | â ディゴ                    | -たろう0000000                  | 000000 =<br>*=a-                 |  |
|---------------------------------|--------------------------|------------------------------|----------------------------------|--|
| メニュー > かぞく一覧                    |                          |                              |                                  |  |
| 🔝 かぞく一覧                         |                          |                              |                                  |  |
| DAY-GO!なびアプリ利用者 ※ 🦷             | 守るかぞくの一覧                 |                              |                                  |  |
| ニックネーム                          | 続柄                       |                              |                                  |  |
| (j) ディゴーマン                      | 祖父                       |                              | NE M                             |  |
| 大同くん                            | \$                       |                              | 11.35                            |  |
| シーサーさん                          | 祖母                       |                              | 11.34                            |  |
| Webster of the second second    |                          |                              | ① 利用者を追加                         |  |
| 通知光スールアトレス ※ DAY-GOIな           | びの通知を受け取ることができるかぞくの一覧    | 3番40-2+40-84                 |                                  |  |
| おとーちゃん                          | sample-1@sample.com      | 2 3                          |                                  |  |
| だいくん                            | sample-2@sample.com      | e 3                          |                                  |  |
| だいねぇちゃん                         | sample-3@sample.com      | Ø 1                          | HE R.                            |  |
| おかぁちゃんおかぁちゃんおかぁちゃ               | k sample-4444@sample.com | & 0                          | HIX.                             |  |
|                                 |                          |                              | ⊕ 通知先を追加                         |  |
| く 戻る<br>運営会社 さ ブライバシーポリシー さ 非   | 用规約 Copyrights THE DAD   | DO FIRE AND MARINE INSURANCE | CE CO., LTD. All rights reserved |  |
|                                 |                          |                              |                                  |  |
| AY-GO!なび利用者<br>AY-GO!なびアプリを利用して | いるかぞくを追加・削除で             | きます。                         |                                  |  |
|                                 |                          |                              |                                  |  |
| 印生メールアドレフ                       |                          |                              |                                  |  |

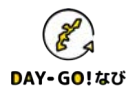

### □ DAY-GO!なび利用者を追加する

| 1 | かぞくー               | 覧画面                  | 内の | 「利用者       | を追 |
|---|--------------------|----------------------|----|------------|----|
|   | C MISSING          | 1.64                 |    | 200000 II. |    |
|   |                    |                      |    |            |    |
|   | DAX-GOISU771488    |                      |    |            |    |
|   | 21275-0            |                      |    |            |    |
|   | 10 +15-15-         |                      |    | 0          |    |
|   | 🔹 Mich             |                      |    | 0          |    |
|   | 😫 2-4-84           |                      | _  | -          |    |
|   | #SEX-6791-X common |                      |    |            |    |
|   | 1+74-4             | *******              | -  |            |    |
|   | 81-5+h             | ange Stange or       | 15 | 0          |    |
|   | Brick.             | server Officerum com | 12 | 0          |    |
|   | 2141211            | ianan Mianan III     | 11 | -          |    |
|   | 4741-14741-14741-1 | ange dilibergit.com  | 10 | 0          |    |
|   | <                  |                      |    |            |    |
|   |                    |                      |    |            |    |
|   |                    |                      |    |            |    |

追加」ボタンを押下します。

②かぞくを「ニックネーム」「かぞくの合言葉」で探し、登録してください。

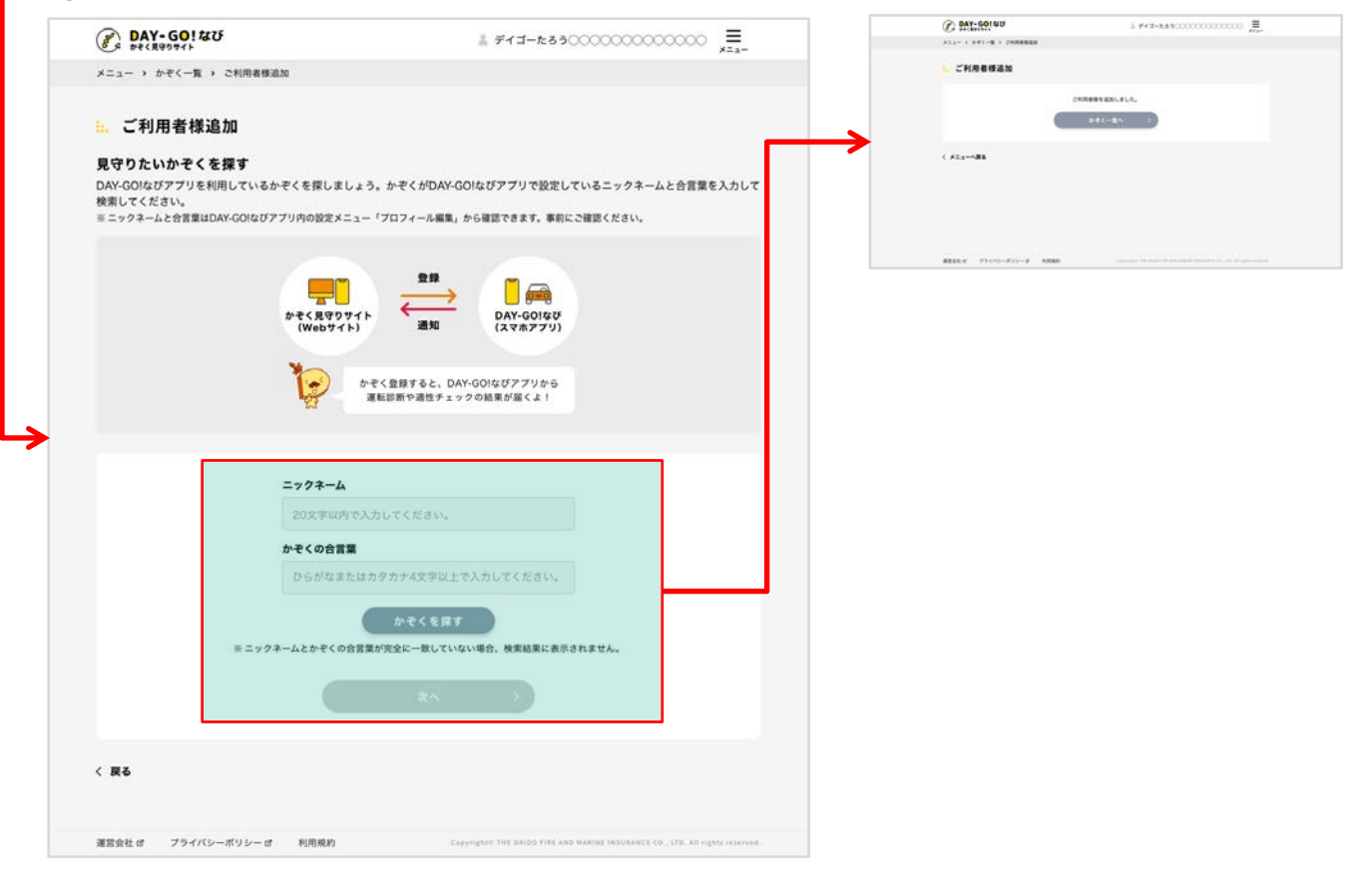

|--|

#### ◆ かぞく登録は間違わないように登録しましょう。

ニックネームとかぞくの合言葉で検索される際に、 DAY-GO!なびアプリを利用するかぞくが登録した「年代」「住ま いの地区」が表示されます。<u>かぞくを登録する際は事前にニックネームと合言葉を確認しましょう。</u>

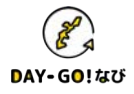

### □ DAY-GO!なび利用者を編集・削除する

①かぞく一覧画面内のDAY-GO!なびアプリ利用者の「編集」ボタンを押下します。

| C BAY-GOIND        | 1.000                  | -8.8900000000 |   |
|--------------------|------------------------|---------------|---|
| A101-1-191-6       |                        |               |   |
| # # # < - N        |                        |               |   |
| -                  | 27547-0- <b>8</b>      |               |   |
| 2023-6             |                        |               |   |
| 10 112-12-         | 41.                    |               |   |
| D ver              |                        |               | - |
| 😫 2-8-84           |                        |               | - |
|                    |                        |               | - |
| 1+74-4             | *******                |               |   |
| 8.(-5+h            | anys Thangs on         | 15            | - |
| Brick              | same disease on        | 15            | - |
| 21-94-5-54         | sample Ministration    | 11            | - |
| 4745-1484451148745 | 1. angle 444484499.com | 10            | - |
|                    |                        |               | - |
|                    |                        |               |   |
|                    |                        |               |   |

#### ②編集する場合:「続柄」の変更ができます。

| DAY-GO! &U                  | ≜ #13-26300000000000000000000000000000000000 | x11- + 144-# + 1488###<br>€ BV-760 RA                                                                     |  |
|-----------------------------|----------------------------------------------|----------------------------------------------------------------------------------------------------|--|
| メニュー > かぞく一覧 > ご利用者想展覧      |                                              | 「「」ご利用者得職集                                                                                                |  |
| 🏡 ご利用者様編集                   |                                              | 3-4-84(88)(189)(10)                                                                                       |  |
| 本サイト内の一覧画面で表示されるDAY-GOIなびアフ | リ利用者の統柄を編集できます。                              | ( pt(-sv ))                                                                                               |  |
| =707<br>KKM (               |                                              | C #22+-586           #88.4         79/01-071-9         5568         1000000000000000000000000000000000000 |  |
|                             |                                              |                                                                                                    |  |
| 5 <b>H</b> >                | このユーザーを創始する                                  |                                                                                                    |  |
|                             |                                              |                                                                                                    |  |
|                             |                                              |                                                                                                    |  |

## ③削除する場合:「このユーザーを削除する」を押下してください。

| P DAY-GO! &U           | ↓ デイゴーた                              | ±530000000000000                                        | C DAT-SOI 40                     | 1 #43-665000000000000 JE.    |
|------------------------|--------------------------------------|---------------------------------------------------------|----------------------------------|------------------------------|
| Ca sectorer            |                                      | ¥11-                                                    | ATA ART-R - JAMARAN              |                              |
| メニュー > かぞく一覧 > ご利用者様編集 |                                      |                                                         | こ利用者理論系                          |                              |
|                        |                                      |                                                         | 8141100-888183314504-00107711888 | MAXMETRAN.                   |
| 🔝 ご利用者様編集              |                                      |                                                         |                                  |                              |
|                        |                                      |                                                         | #AC##                            | T4660754387                  |
|                        | acristication and the cast.          |                                                         |                                  |                              |
|                        |                                      |                                                         |                                  |                              |
|                        | ニックネーム ディゴーマン<br>※DAY-GOIなびアプリをご利用する | るかぞくご自身が設定しているニックネーム                                    |                                  |                              |
|                        |                                      |                                                         |                                  | Construction of Construction |
|                        | 戦戦 🛄 祖父 🗸                            |                                                         | 2012                             |                              |
|                        |                                      |                                                         |                                  |                              |
|                        |                                      |                                                         | REALS THAT                       |                              |
|                        |                                      |                                                         |                                  |                              |
|                        |                                      |                                                         |                                  | $\mathbf{v}$                 |
| < 26                   |                                      | このユーザーを削除する                                             | (P) DAY-GO14U                    | 1 #12-8430000000000 I        |
|                        |                                      |                                                         | ALL- + DFC-8 + 2688888           | Alar                         |
|                        |                                      |                                                         | Coloniana and                    |                              |
|                        |                                      |                                                         | C1016444                         |                              |
|                        |                                      |                                                         | 2-7                              | -18B6865.                    |
| 運営会社は プライバシーボリシーは 利用   | INCRY CONTRACTOR FOR THE PARTY OF    | FOR AND DESIGN DEDUCTION (12., CTD. MILLIGHT, SUBSCIED, |                                  | e                            |
|                        |                                      |                                                         |                                  |                              |
|                        |                                      |                                                         | < x23-486                        |                              |
|                        |                                      |                                                         |                                  |                              |

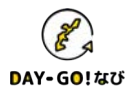

#### □ 通知先メールアドレスを追加する

①かぞく一覧画面内の「通知先を追加」ボタンを押下してください。

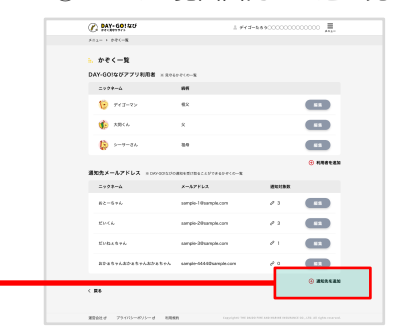

②通知先に登録したいかぞくの「通知先メールアドレス」「ニックネーム」を入力して登録してください。

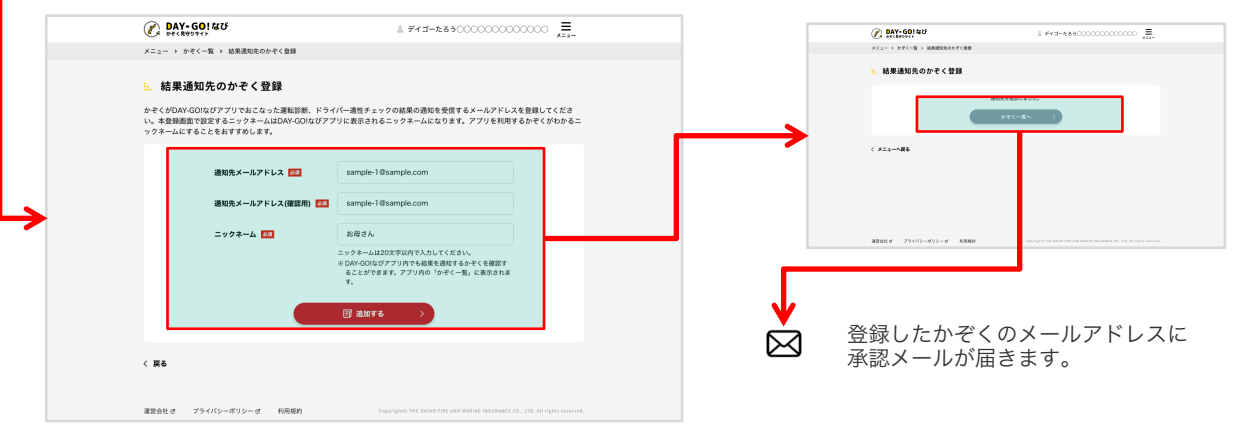

<sup>\*</sup>ニックネームは、最大20文字でご登録ください。

③通知先メールアドレスの承認をしてください。

通知先として登録したメールアドレスに届いたメールに記載されたURLから登録ページを開き、承認を行えま

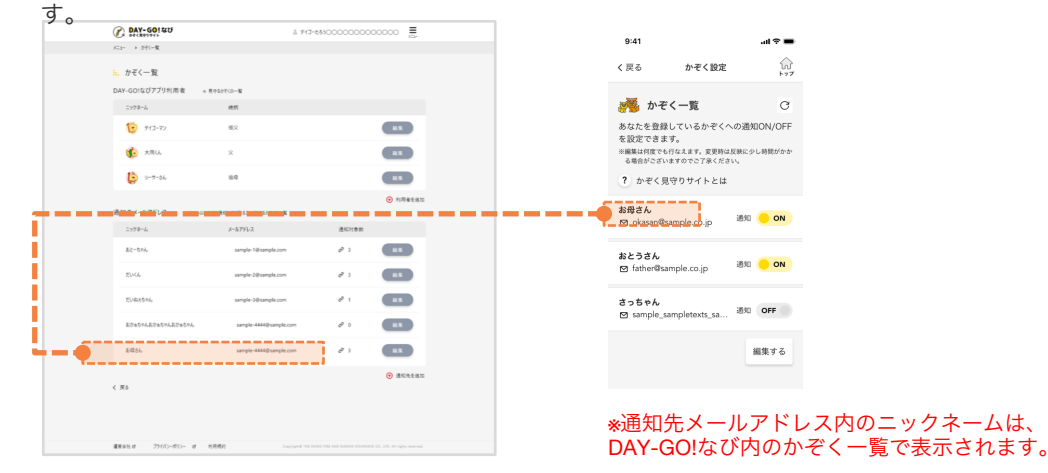

### ◆ 通知先メールアドレスの承認について

承認されるまでは通知先メールアドレスのリストに「承認待ち」と表示されます。 24時間以内に承認されない場合、通知先メールアドレスのリストから自動的に削除されます。

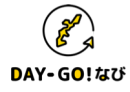

### □ 通知先メールアドレスを編集・削除する

①かぞく一覧画面内の通知先メールアドレスの「編集」ボタンを押下してください。

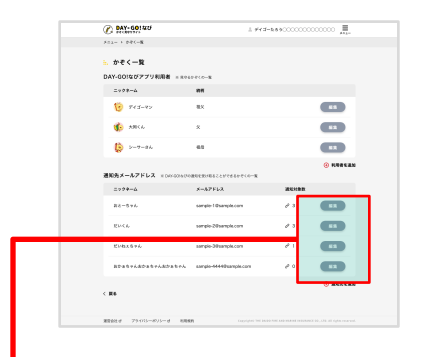

②編集する場合:「通知先メールアドレス」「ニックネーム」の変更や「通知対象」のステータス変更確認が可能です。

| (        | DAY-GO                              | なび                                       | ≗ デイゴーたろう○○○                         | =                                       |       | ΙΓ |        | ×                                                         | I |
|----------|-------------------------------------|------------------------------------------|--------------------------------------|-----------------------------------------|-------|----|--------|-----------------------------------------------------------|---|
| 2        | メニュー > かぞくー!                        | 覧 > 通知先メールアドレス編集                         |                                      |                                         |       |    | 通知     | 和対象アイコンについて                                               | l |
| :        | 通知先メ-<br>変更後の内容を入力<br>=メールアドレスとニック? | ールアドレス編集<br>してください。<br>Nームど555かの更新も可能です。 |                                      |                                         |       |    | X<br>X | 通知オン<br>DAY-GOはびアプリのかぞく設定で、運転診断結果の通知がオンに設定されています。<br>運動オフ |   |
|          |                                     | _                                        |                                      |                                         | i     |    | -4     | DAY-GO!なびアプリのかぞく設定で、運転診断結果の通知がオフに設定されています。編集ボタ            | l |
|          |                                     | 通知先メールアドレス1 🏧                            | sample-1@sample.com                  |                                         | 1 I.  |    |        | ンから通知をオンに切り替えることができます。                                    | l |
|          |                                     | 通知先メールアドレス1(確認用) 🐼                       | sample-1@sample.com                  |                                         |       |    | ජී     | 通知対象削除                                                    | l |
|          |                                     | ニックネーム 🚳                                 | だいちゃん                                |                                         |       |    |        | DAY-GO!なびアプリのかぞく設定で、通知対象から削除されています。編集ボタンから再登録が<br>行えます。   | l |
| <u> </u> |                                     |                                          | ニックネームは20文字以内で入力してください。              |                                         | - i - |    |        |                                                           | I |
|          |                                     | 2 2011 NR ?                              |                                      |                                         |       |    |        |                                                           |   |
|          |                                     | デイゴーマン                                   | 祖父                                   | 4                                       |       |    |        |                                                           |   |
|          |                                     | 大同くん                                     | 祖母                                   |                                         |       |    |        |                                                           |   |
|          |                                     | シーサーさん                                   | 祖母                                   | 8                                       |       |    |        |                                                           |   |
|          |                                     |                                          | 更新する >                               |                                         |       |    |        |                                                           |   |
| <        | 〈戻る                                 |                                          |                                      | この通知先を削除する                              | 5     |    |        |                                                           |   |
| 2        | 確営会社 ぱ プライ                          | パシーポリシー ぱ 利用規約                           | Copyright© THE DAIDD FIRE AND MARINE | INSURANCE CO., LTD. All rights reserved |       |    |        |                                                           |   |

「通知先メールアドレス」または「ニックネーム」の編集する場合、編集したい項目を変更し、 「更新する」を押下します。

|                            | **76                        |                        |                 |           |
|----------------------------|-----------------------------|------------------------|-----------------|-----------|
| DAT-GU                     | 46 UT                       | ≟ デイゴーたろう○○○           | 0000000         | 0000      |
| メニュー > かぞくー!               | 🛚 > 通知先メールアドレス編集            |                        |                 |           |
| <mark>∺</mark> 通知先メ-       | -ルアドレス編集                    |                        |                 |           |
| 変更後の内容を入力<br>=メールアドレスとニックネ | ってください。<br>ニームどちらかの更新も可能です。 |                        |                 |           |
|                            |                             |                        |                 |           |
|                            | 通知先メールアドレス1 🔤               | sample-1@sample.com    |                 |           |
|                            | 通知先メールアドレス1(確認用) 🔯          | sample-1@sample.com    |                 |           |
|                            | ニックネーム 🔯                    | だいちゃん                  |                 |           |
|                            |                             | ニックネームは20文字以内で入力してください | •               |           |
|                            | ∂ 通知対象 ?                    |                        | -               |           |
|                            | デイゴーマン                      | 祖父                     | ×               |           |
|                            | 大同くん                        | 祖母                     | $\triangleleft$ |           |
|                            | シーサーさん                      | 润舟                     | 8               |           |
|                            |                             | 更新する 〉                 |                 |           |
|                            |                             |                        | z               | の通知先を削除する |
| 《 戻る                       |                             |                        |                 |           |
|                            |                             |                        |                 |           |

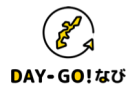

#### 通知対象を編集する場合、「編集」ボタンを押下し設定を変更してください。

| DAY-GO! &U                                                       | ≜ #13-ta50000000000000000000000                                         | DAY-60! &U                                                                           | 1 7'1'-tas                 |
|------------------------------------------------------------------|-------------------------------------------------------------------------|--------------------------------------------------------------------------------------|----------------------------|
| メニュー → かぞく一覧 → 通知内メールアドレス編集                                      |                                                                         | メニュー > かぞく一覧 > 通知先メールアドレス編集                                                          |                            |
| … 通知先メールアドレス編集<br>変更後の内容を入力してください。<br>#メールアドレスニックヨームどもらか変更も可能です。 |                                                                         | <ol> <li>通知先メールアドレス編集<br/>実現をの容を入りしてください。<br/>8-6579しなとコックモームとならや空港も可能です。</li> </ol> |                            |
| 通知先メールアドレス1 🎫                                                    | sample-1@sample.com                                                     | 道処先メールアドレス1 🎫                                                                        | sample-1@sample.com        |
| 通知先メールアドレス1(確認用) 🔯                                               | sample-1@sample.com                                                     | A2141/2/7 - 197 - 197 - 197 - 1980/107 - EEE                                         | campio i ocompiscom        |
| ニックネーム 🎫                                                         | だいちゃん                                                                   | ニックネーム 📧                                                                             | だいちゃん                      |
| ♂ 通知対象 ?                                                         | = 9 9 年-1622027年6月9天3月17天281、                                           | 0 Marina 3                                                                           | ニックネームは2007年以外で入力し<br>(保存) |
| デイゴーマン                                                           | 祖父 [3]                                                                  |                                                                                      |                            |
| 大同くん                                                             | 20日 □                                                                   | 大同くん                                                                                 | 祖母 ON GFF                  |
| シーサーさん                                                           | 11.0 B                                                                  | シーサーさん                                                                               | 祖母 再加速                     |
| -                                                                | 28773 >                                                                 |                                                                                      | ENTS >                     |
| < 戻る                                                             | この通知先を損除する                                                              | 5 英 5                                                                                | この選如先を削除する                 |
| 200400 75////                                                    | Considers for New Orld and Addition (Without 20, 175, 10 side constant) | 運営会社 オープライバシーボリシーオ 利用税金                                                              |                            |

| ∂ 通知対象 ? |    | 編集     |
|----------|----|--------|
| デイゴーマン   | 祖父 | ×      |
| 大同くん     | 祖母 | $\Box$ |
| シーサーさん   | 祖母 | ß      |

#### ■参照モード

通知対象のステータスが確認できます。 「編集」ボタン押下後、編集モードに切り替わります。

| ディゴーマン     祖父     ON     OFF       大同くん     祖母     ON     OFF       シーサーさん     祖母     再登録 | <sup>2</sup> 通知対象 ? |    | 保存     |
|-------------------------------------------------------------------------------------------|---------------------|----|--------|
| 大同くん     祖母     ON     OFF       シーサーさん     祖母     再登録                                    | デイゴーマン              | 祖父 | ON OFF |
| シーサーさん 祖母 再登録                                                                             | 大同くん                | 祖母 | ON OFF |
|                                                                                           | シーサーさん              | 祖母 | 再登録    |

■編集モード

以下の設定が変えられます。

・各DAY-GO!なびアプリ利用者に対する通知のON/OFF
 ・アプリから削除された通知先メールアドレスの再登録

「保存」ボタン押下後、設定が反映され、参照モードに切り替わります。 ※編集モードで設定を変更すると、アプリ側に設定が反映されます。

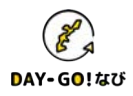

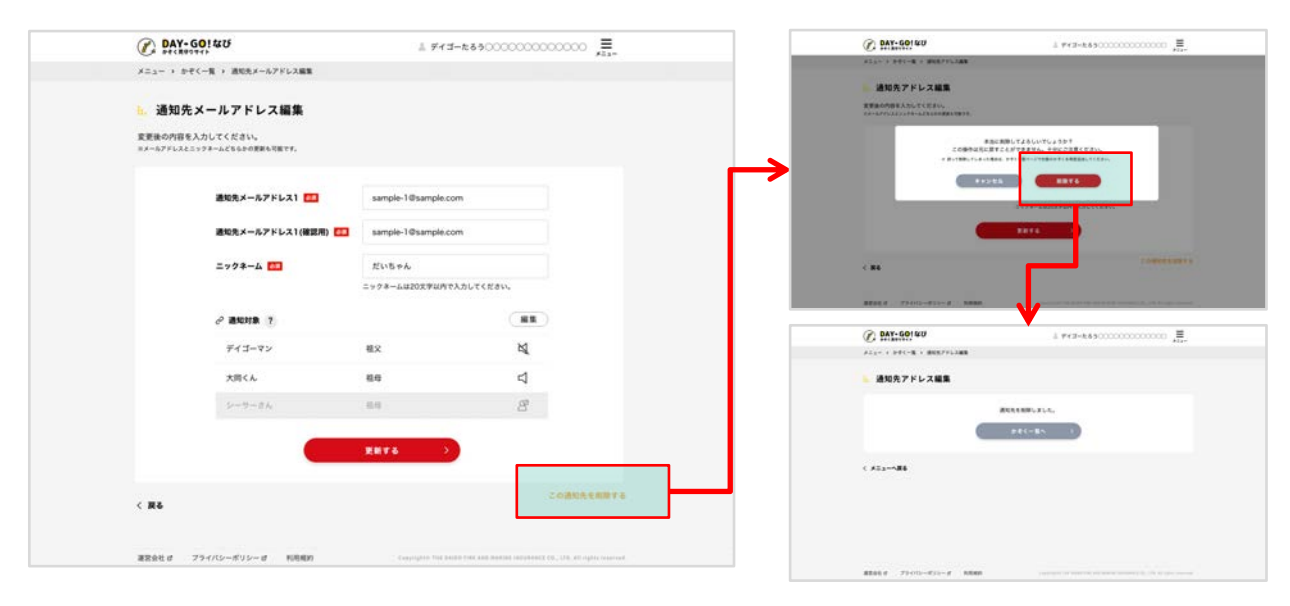

③削除する場合:「この通知先を削除する」を押下してください。

◆ 通知先メールアドレスの削除について

通知先メールアドレスは1件以上の登録が必要となります。登録が1件のみの場合、削除できません。

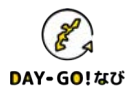

DAY-GO!なび「かぞく見守りサイト」 ご利用ガイド(第2.0.0版)

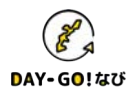